## خطوات منح صلاحيات مدير المدرسة من نظام نور

أخوكم /عبدال حمن الزهراني

| ar za winnar unyatekayana unin orzan milat bolan tana ta                                                                                                    | ind Q.                              |
|----------------------------------------------------------------------------------------------------|-------------------------------------|
| Raikajo                                                                                                    | يباناني الشدمية                     |
| $\frown$                                                                                                    | i)itatae.                           |
| 🛃 🕴 انتخب نص البكت                                                                                                    | العديل ملف ب                        |
| linderalis,                                                                                                    | nini olexa                          |
| منح صلاحياتي                                                                                                    | الصلاحيات                           |
|                                                                                                    | NULLAND                             |
|                                                                                                    | шаш                                 |
|                                                                                                    | الجنول السريسي                      |
|                                                                                                    | الدعم القلبي                        |
|                                                                                                    | to the first week to be a design of |
| المسافية المحية عن ترجع إعادة رهد درجة 🕷                                                                                                    | pho                                 |
| منح صلاحياتي                                                                                                    | يبانائي الشخصية                     |
|                                                                                                    | alaukita                            |
| المستخدم ثم المستخدم ثم المستخدس                                                                                                    | تعديل ملف مستخدم                    |
| * instantised = = = = = = = = = = = = = = = = = = =                                                                                                    | حدبنات إمافية                       |
| رةم القوية التي المحيد المحيد المحيد المحيد المحيد المحيد المحيد المحيد المحيد المحيد المحيد المحيد المحيد المح                                                                                                    | شؤون المعلمين                       |
| (*) حقول إعطيه.                                                                                                    | شؤون الموظفين                       |
| North Control (Control (Contro) (Control (Contro) (Contro | شؤون الخلاب                         |
|                                                                                                    | الشؤون التعليمية                    |
|                                                                                                    | <u>ាម្រងរ</u> មា                    |
|                                                                                                    | التقارير                            |
|                                                                                                    | الجدول المدرسي                      |
|                                                                                                    | الدعم الفتي                         |
|                                                                                                    | خدمات شؤون المعلمين                 |
|                                                                                                    | مصادر اللغلم                        |
|                                                                                                    | النطوير المقنى                      |
| These forms and an Alexandric data afficiated for these areas                                                                                                    | SUSHBARI                            |
| لمرض مفدة قابلة للطباعة القر هتا.                                                                                                    | ختباراه                             |
| السم الرباعي 🛎 جارات                                                                                                    | نقارير                              |
|                                                                                                    | جدول المدرسي                        |
|                                                                                                    | تعم الفني                           |
|                                                                                                    | امات شؤون المعلمين                  |
| تظهر عبارة تحديد الصلاحيات.                                                                                                    | عادر الثعلم                         |
| Stable we                                                                                                    | نطوير المهني                        |

المختبرات

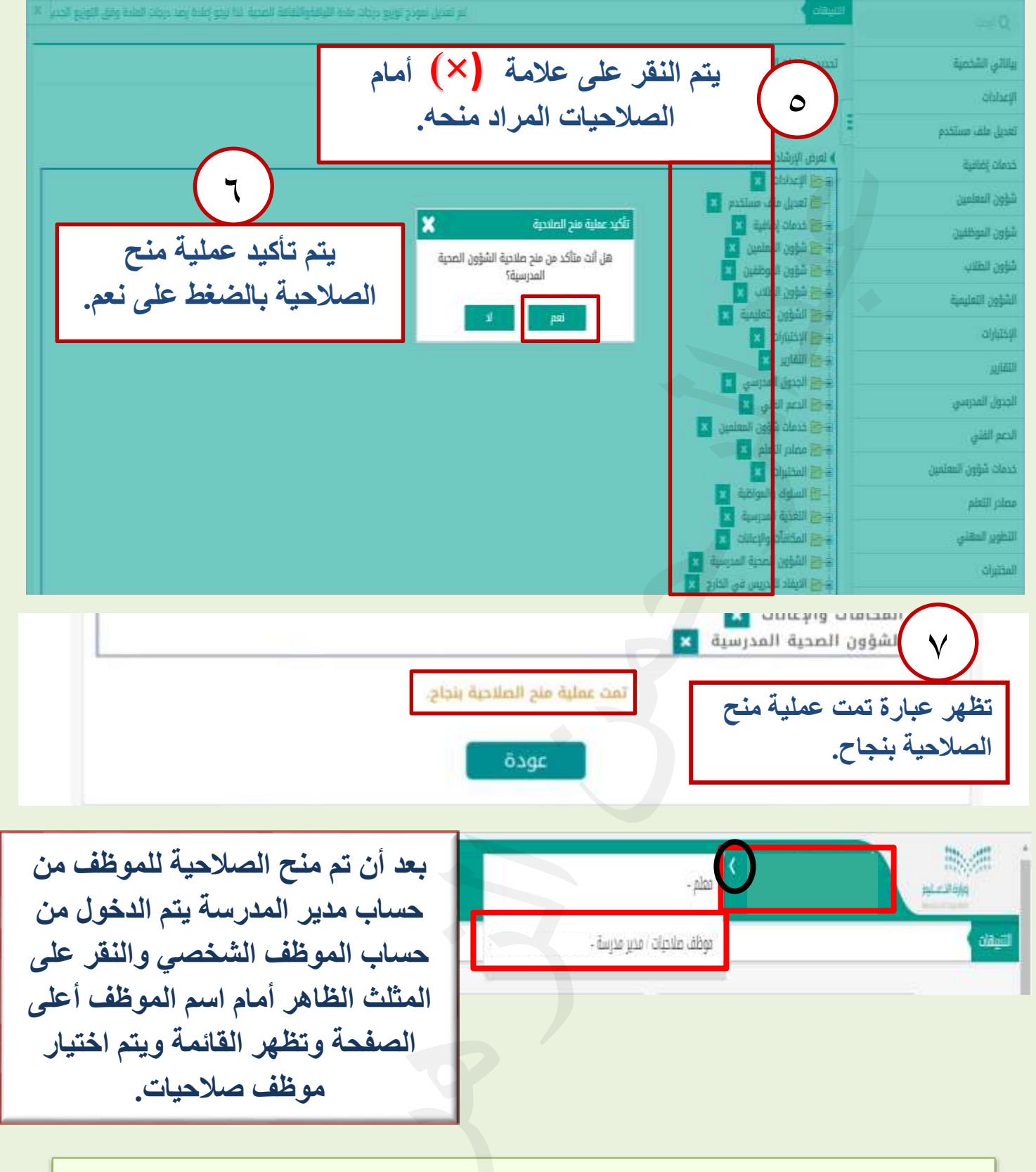

لإلغاء الصلاحيات تتم بنفس الخطوات فقط يتم إزالة علامة الصح من أمام الاسم. لاتنسوني من صالح دعاءكم أخوكم / عبدالرحمن الزهراني